# Assyst Paiement

## Payer électroniquement une facture

**Assyst Paiement** vous permet de payer une facture<sup>\*</sup> électroniquement à partir de votre compte en fidéicommis détenu à la Banque Nationale ou chez Desjardins.

\* Paiement aux bénéficiaires inscrits auprès de l'institution financière où vous détenez votre compte en fidéicommis.

#### Bénéficiez des avantages suivants :

- Éliminez les frais reliés à l'envoi de chèques comme les enveloppes, les timbres et l'impression de papier
- Suivez le statut de la transaction directement à partir de la fenêtre principale d'Assyst Paiement
- Évitez les déplacements.

#### Demander l'activation du compte en fidéicommis à TELUS

Pour l'utilisation de la solution Assyst Paiement, vous devez préalablement demander à TELUS d'activer tout compte en fidéicommis général que vous souhaitez utiliser. Pour ce faire, vous accédez à la page **Gestion des comptes en fidéicommis et des comptes d'affaires pour le transfert électronique de fonds** à partir du lien qui se trouve sous l'onglet **Débours** dans la section **Mon profil** d'Assyst Immobilier. Pour connaître les étapes à suivre, consultez l'aide en ligne de cette section.

#### Accéder à la section Assyst Paiement

- a) Sélectionnez l'onglet **Assyst Paiement** dans la partie supérieure d'un dossier existant dans votre liste de dossiers ou d'un dossier que vous avez créé.
- b) Sélectionnez le bouton Créer un transfert de fonds pour accéder à la fenêtre de création du transfert de fonds.

| Mandat                                | Information complement         | entaire Assyst Palement                  | Documents | Notes | 🖴 Imprim                        |
|---------------------------------------|--------------------------------|------------------------------------------|-----------|-------|---------------------------------|
| Dossier Nº. C                         | PD - 1005630 - Leduc, Jean     |                                          | <u> </u>  | (     | Sauvegarder Annuler             |
| Assyst Paie                           | ment                           |                                          |           |       | Aid                             |
| ASSYS<br>Paiement                     | st                             |                                          |           |       | Visionner le contrat de service |
| Sélectionner un compte en fidéloommis |                                | Fédération des caisses Desj-90044-339188 |           | •     |                                 |
| Conciliation                          | pour ce dossier :              |                                          |           |       |                                 |
| Total des de<br>Total des de          | épôts : 45 000.<br>ébours : 0. | 00 S<br>00 S                             |           |       |                                 |
| Solde :                               | 45 000.                        | 00 \$                                    |           |       |                                 |
|                                       |                                |                                          |           | Cre   | eer un coupon de mise de fonds  |
|                                       |                                |                                          |           | Aj0   | outer une entrée manuelle       |

# 3

#### Créer la demande de transfert de fonds

- a) Entrez les informations dans la fenêtre de création et sélectionnez le bouton Créer.
- b) La demande s'affiche dans le tableau Débours du compte en fidéicommis.

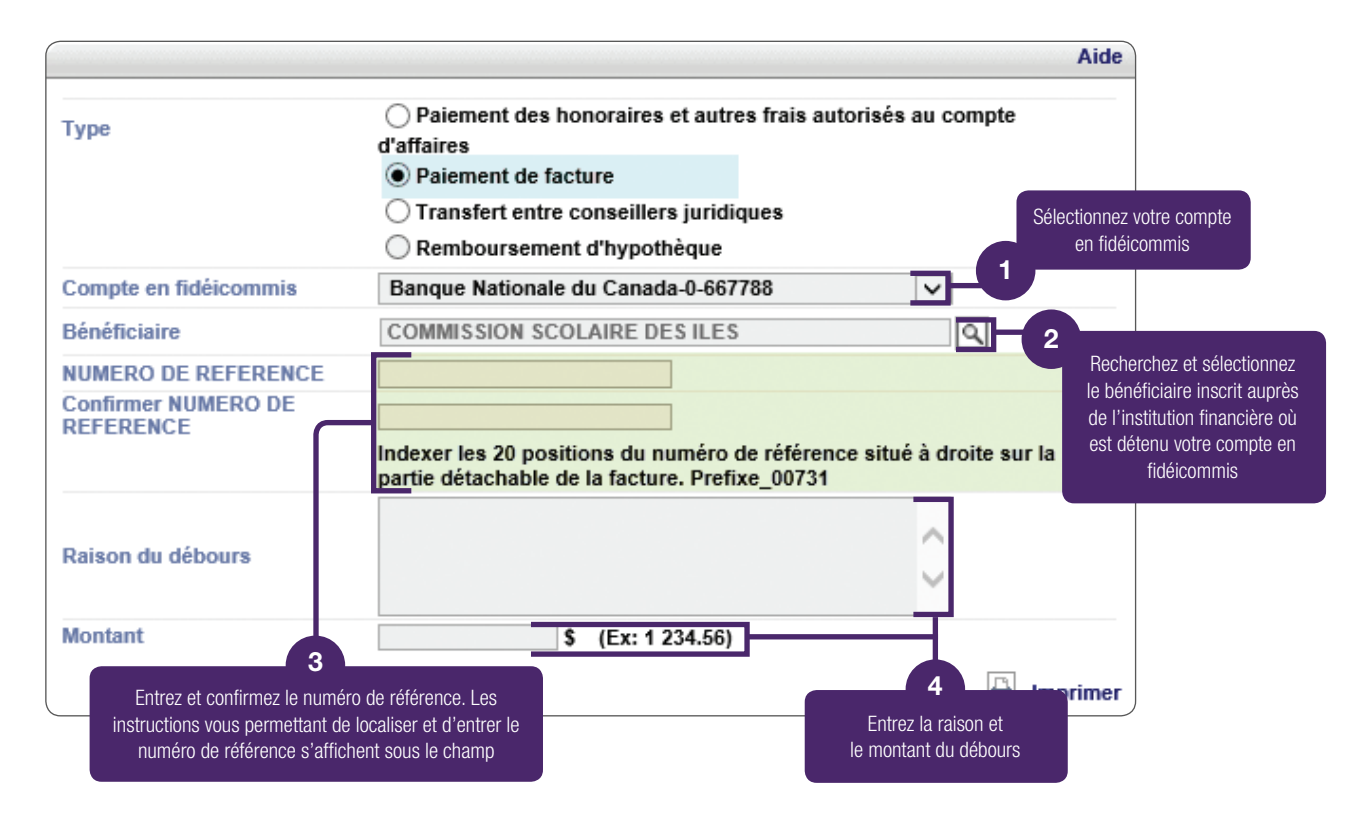

## 4

### Signer la demande de transfert de fonds

Sélectionnez le lien **À signer**, signez le transfert de fonds à l'aide de votre signature numérique et acquittez les frais de transaction.

| N° référence /<br>N° chèque | Bénéficiaire                                      | Montant          | Détail                                                    | Statut                                 | À signer |
|-----------------------------|---------------------------------------------------|------------------|-----------------------------------------------------------|----------------------------------------|----------|
| 1234                        | Me Jean Untel                                     | 870.00 \$        | Honoraires pour                                           | Demande de transfert<br>de fonds créée | À signer |
| DO93111111111111<br>1111    | Commission scolaire des Hauts-<br>Cantons - Taxes | 320.58 <b>\$</b> | Remboursement des<br>taxes scolaires pour<br>la propriété | Demande de transfert<br>de fonds créée | Å signer |

La demande sera traitée selon les délais indiqués à l'aide-mémoire Heures de tombée. Vous pourrez suivre le statut de la demande dans le tableau de débours. Lorsque la dernière étape du transfert aura été complétée, le statut **Transfert de fonds accepté** s'affiche.

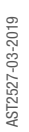

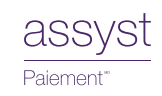

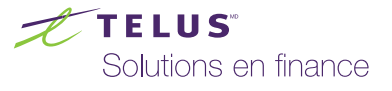